| <ul> <li>         ・          ・          ・</li></ul> | et/usrregre/nseinyoh/common/login.jsf<br>ジ(A) ツール(T) ヘルプ(H)                                                                                  | ~ 品で│ 検索                                                                                                    | <b>♀</b> - 命☆≋                        |
|-----------------------------------------------------|----------------------------------------------------------------------------------------------------|----------------------------------------------------------------------------------------------------|---------------------------------------|
|                                                     | 新潟育 図 高 寺 子 仪<br>NIIGATA SEIRYO HIGH SCHOOL                                                                                                  |                                                                                                    |                                       |
|                                                     | 新潟青陵高等学校(テスト)のネット出願へようこそ                                                                                                    |                                                                                                    |                                       |
|                                                     | はなめて事後れる方へ」<br>・ユーザロ (シール)がドレス) なはめて登録される方は、下のボタン<br>をクリックしてください。<br>・ miaicompassify イトで加むD (共通D) として登録された方は、ログ<br>インにお進みください。<br>してむの方はごさち | (インターネット登録機関)             展、学業業務・スページ等業:2020年12月15日((火)0:00~2021年1月15日(金)23:59             ・日月:2020年12月1日(火)0:00~2021年1月15日(金)23:59             ・日月:2020年12月11日(火)0:00~2021年1月15日(金)23:59             で第一日、12020年12月11日(金)20:59             で第一日、12020年12月11日(金)20:59             で第一日、12020年12月11日(金)20:59             で第一日、12020年12月11日(金)20:59             で第一日、12020年12月11日(金)20:59             で第二日、12020年12月11日(金)20:59             で第二日、12020年12月11日(金)20:59             で第二日、12021年12月12日(火)0:00~2021年12月15日(金)20:50             で第二日、12021年3月12日(金)0:00~2021年3月12日(金)1:50             で第二日、12021年3月12日(金)0:00~2021年3月12日(金)1:50             で第二日、12021年3月12日(金)0:00~2021年3月12日(金)1:50             で第二日、12021年3月12日(金)0:00~2021年3月12日(金)1:50             で第二日、12021年3月12日(金)1:50             で第二日、12021年3月12日(金)1:50             で第二日、12021年3月12日(金)1:50             で第二日、12021年3月12日(金)1:50             で第二日、12021年3月12日(金)1:50             で第二日、12021年3月12日(金)1:50             で第二日、12021年3月12日(金)1:50             で第二日、12021年3月12日(金)1:50             で第二日、12021年3月12日(金)1:50             で第二日、12021年3月12日(金)1:50             で第二日、12021年3月12日(金)1:50             で第二日、12021年3月12日(金)1:50             で第二日、12021年3月12日(金)1:50             で第二日、12021年3月12日(金)1:50             (2)             で第二日、12021年3月12日(金)1:50             (2)             (2) |                                       |
| • e • • • • • • • • • • • • • • • • • •             | ●■●■■■■●●▲                                                                                                    | ~<br>等を確認して、間違<br>を進めてください                                                                                                    | i i i i i i i i i i i i i i i i i i i |

インターネット出願の流れ インターネット出願サイト【トップ画面】 (初めての方はID登録) マイページ 入試区分の選択 (申込内容の確認) 受験料の支払い 支払い完了の確認(完了メール受信) 受験票・出願票の印刷 「受験票」⇒試験当日持参 「出願票」⇒中学校へ提出

## 

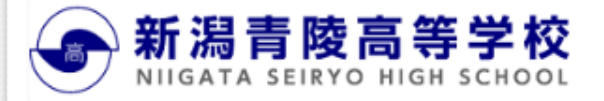

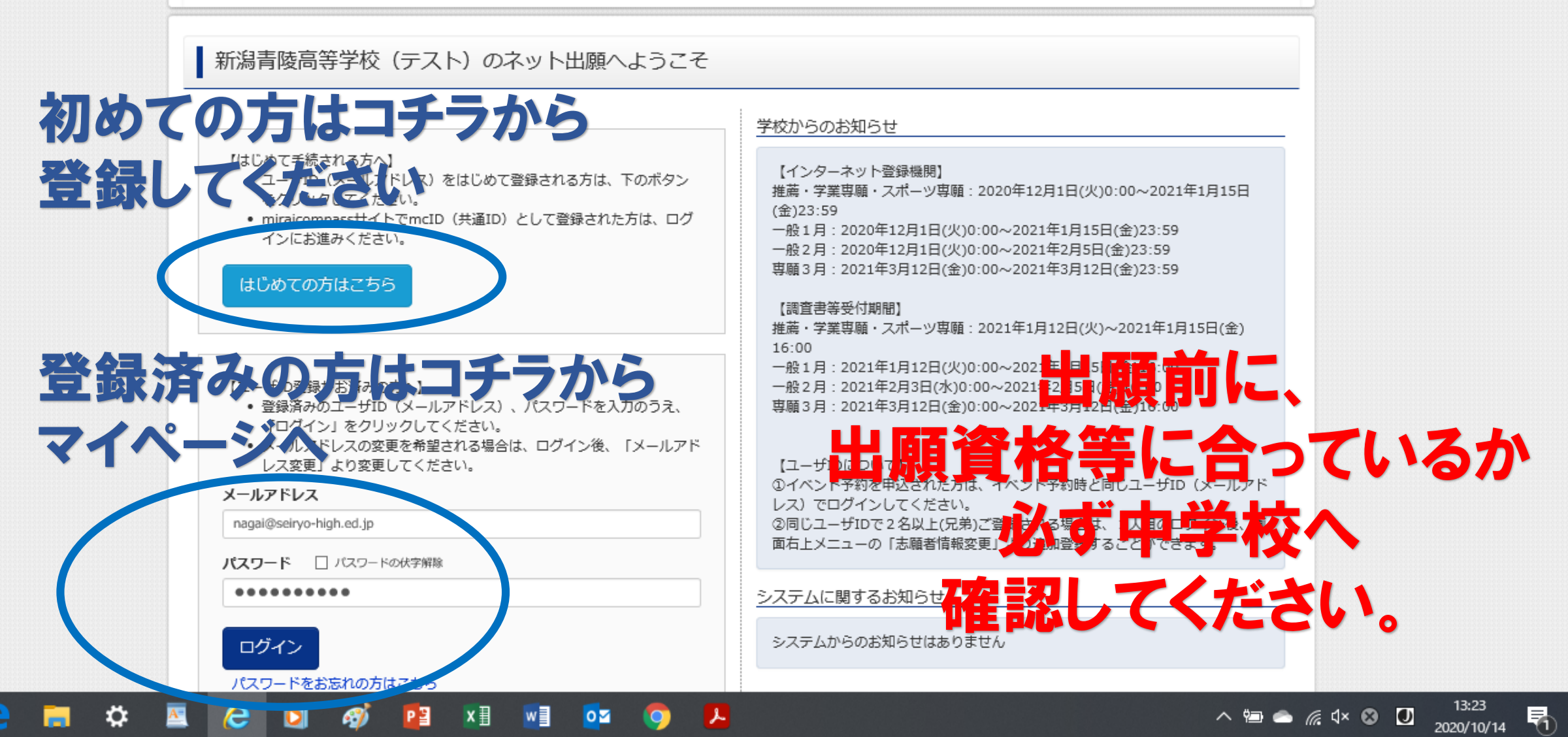

П

**Ω** -

슈 슜 慾 🙂

 $\times$ 

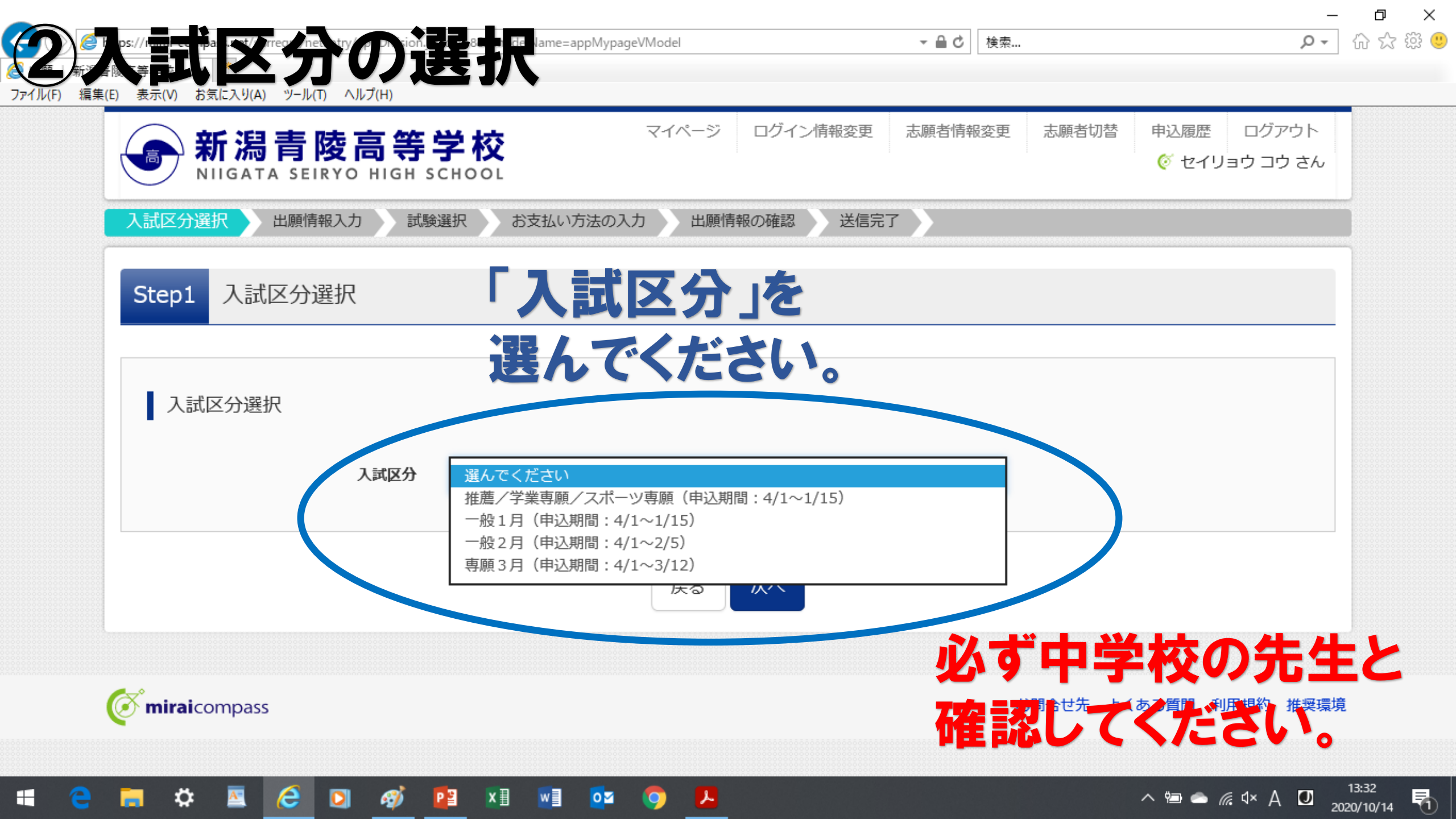

## 

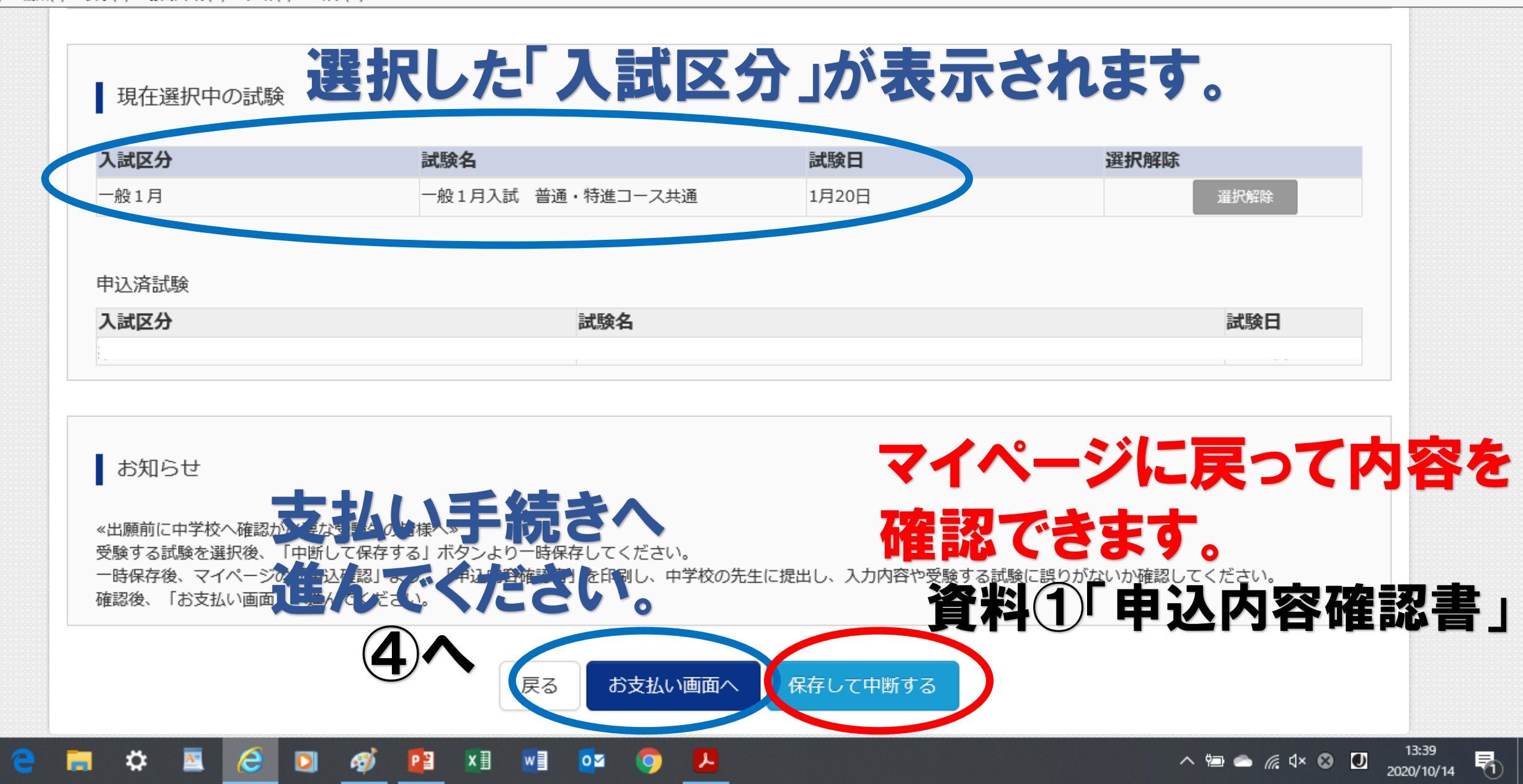

- 🗗 ×

## 資料①「申込内容確認書」

新潟青陵高等学校(テスト)

申込内容確認書

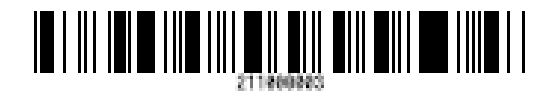

|           | 2.1.800803           |  |
|-----------|----------------------|--|
| 出願中込番号    | 211000003            |  |
|           |                      |  |
| 入金状況      | 完了                   |  |
|           |                      |  |
| 試験日       | 試験名                  |  |
| 1月19日(火)  | 学業専願入試高大一貫コース        |  |
|           |                      |  |
| 志願者氏名(漢字) | 青陵 高                 |  |
| 志願者氏名(カナ) | セイリョウ コウ             |  |
| 性別        | 男                    |  |
| 生年月日      | 2005年1月2日            |  |
| 郵便番号      | 9518121              |  |
| 都道府県      | 新潟県                  |  |
| 市区町村      | 新潟市中央区               |  |
| 町名・番地     | 水道町                  |  |
| 建物名·部屋香号  |                      |  |
| 電話番号      | 025-266-8131         |  |
| 出身校       | その他(下欄に学校名を入力してください) |  |
| その他       | 青陵中学校                |  |
|           |                      |  |

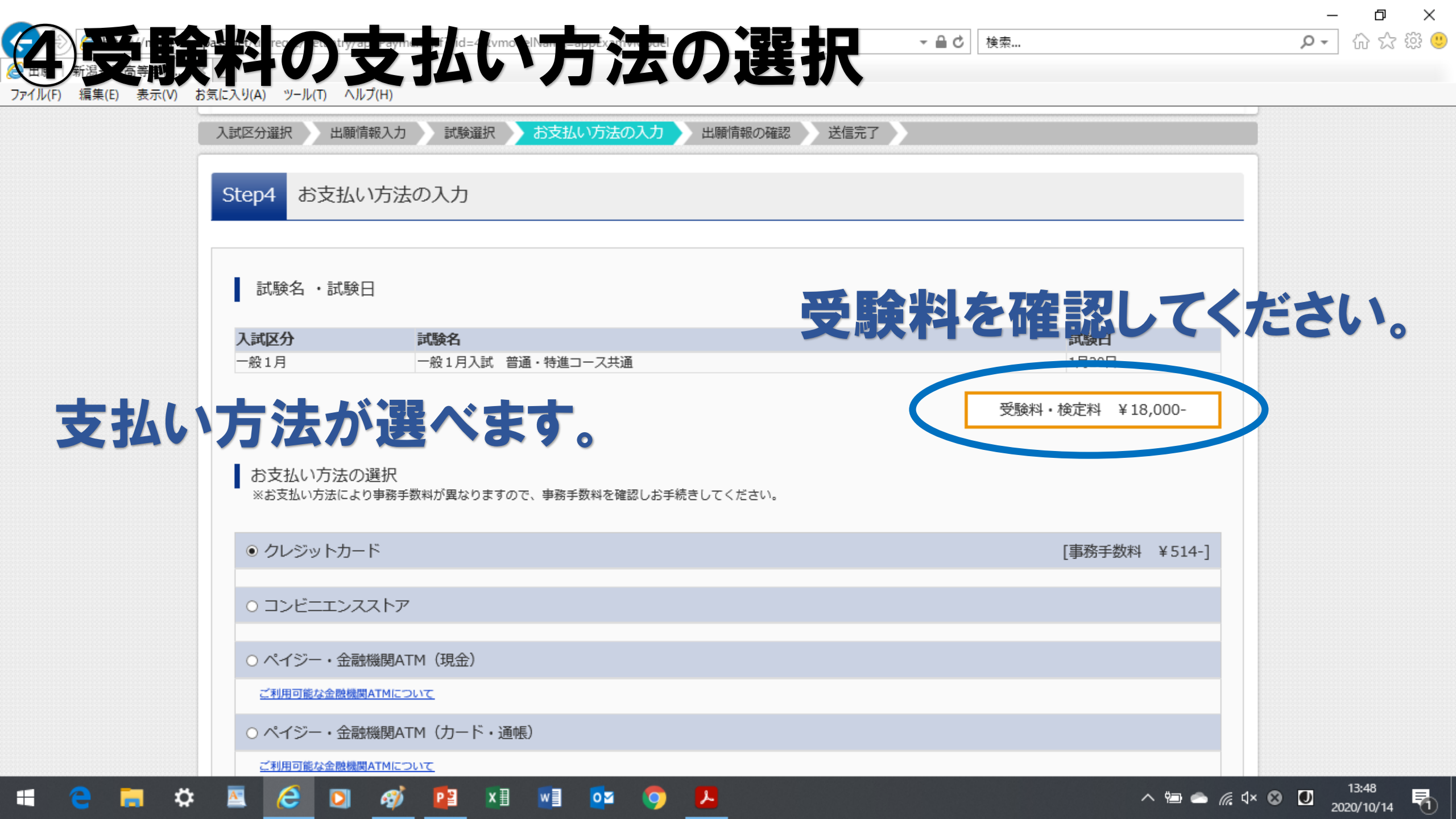

## では19557/1000 cmpack.net/trrent/try/app/mp. 新潟・高等学ない、 ファイル(F) 編集(E) 表示(V) お気に入り(A) ツール(T) ヘルブ(H)

▼ 🔒 🖸 🗌 検索...

\_ □ × ┍- 佡☆巤®

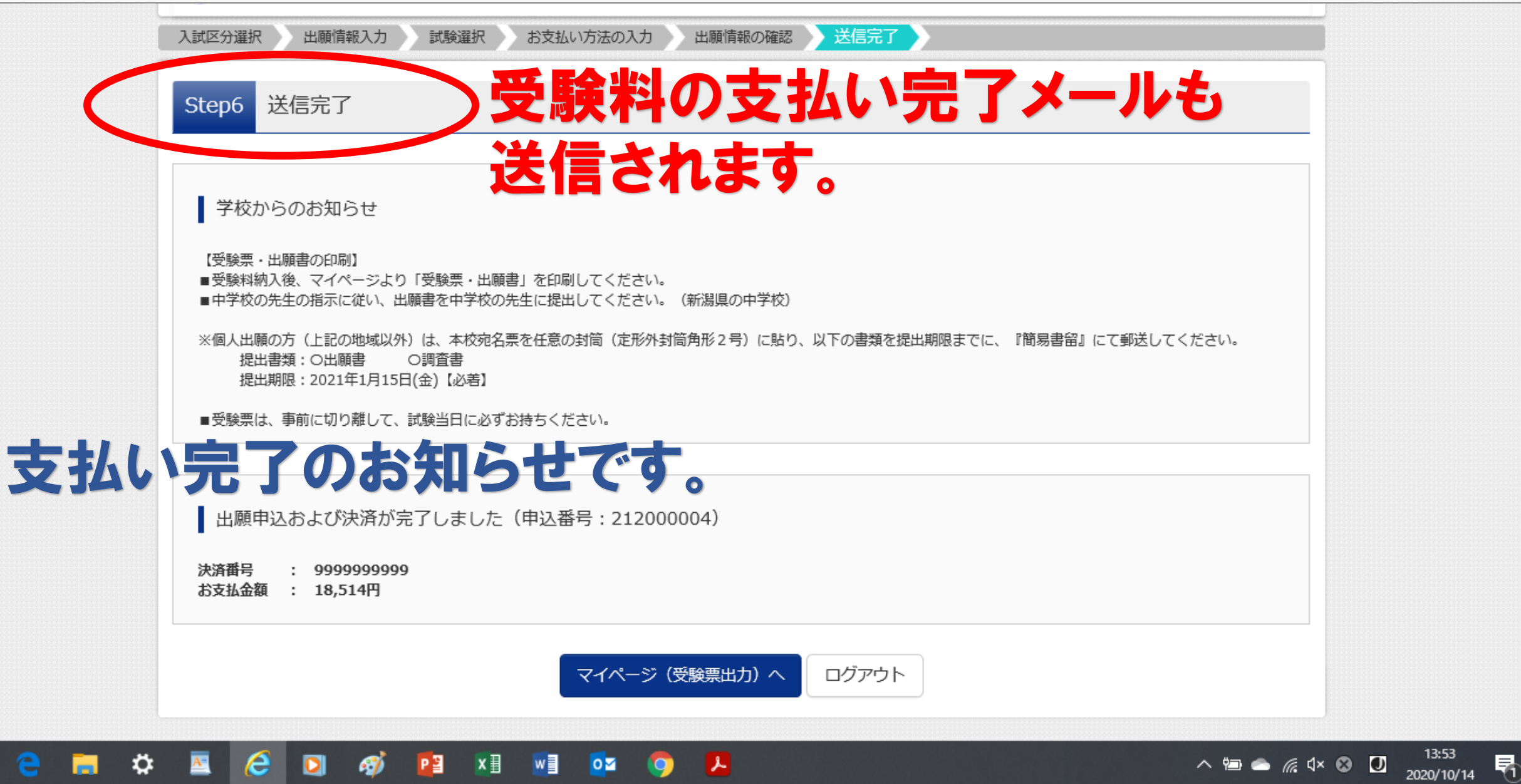

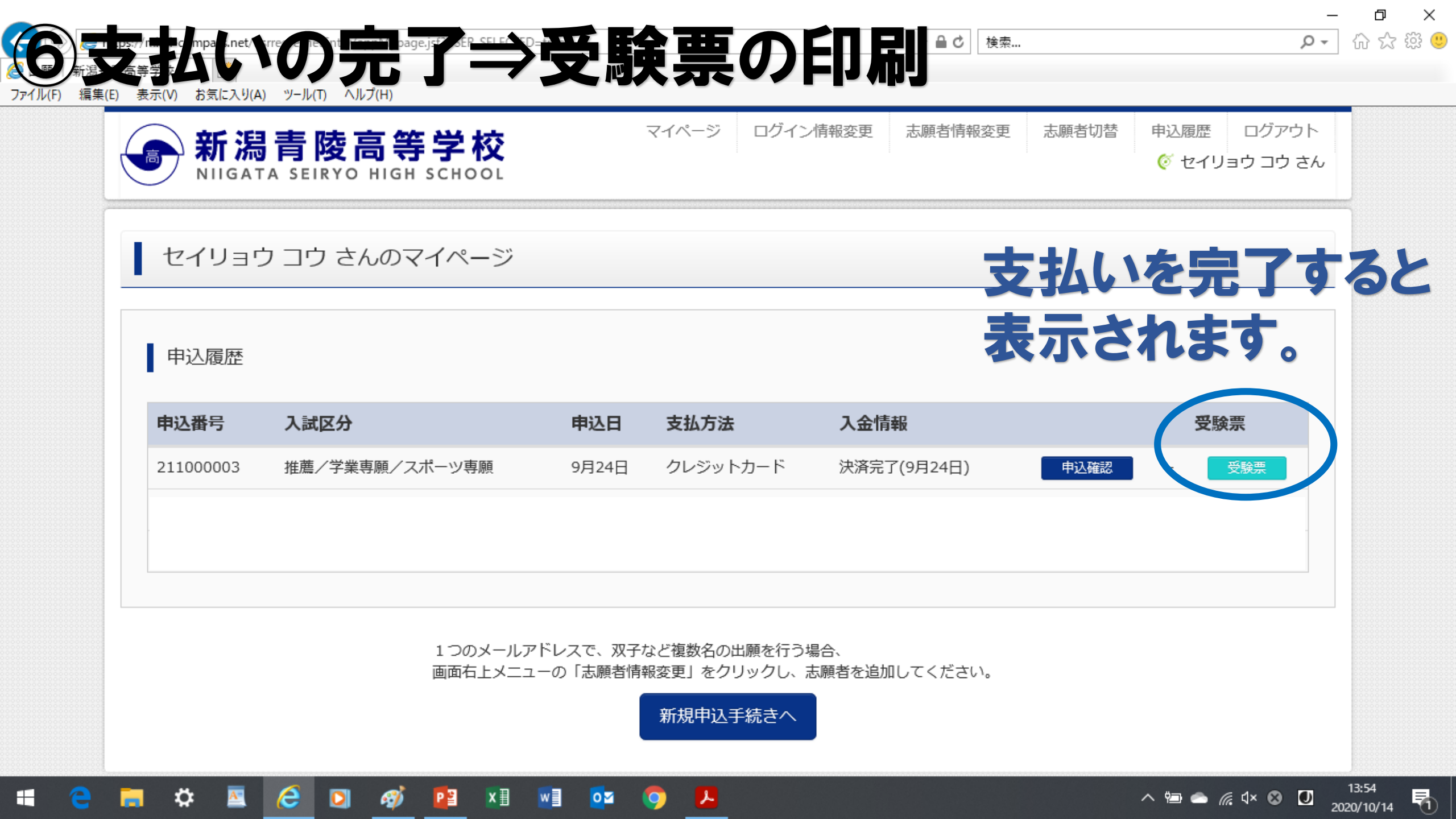

- 🗋 🖒

Ы × 命众感 🙂 Q -

へ 🗐 🥌 🧖 d× 😵 🚺 2020/10/14

馰

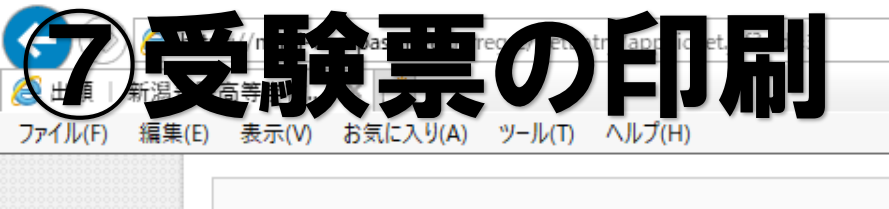

検索...

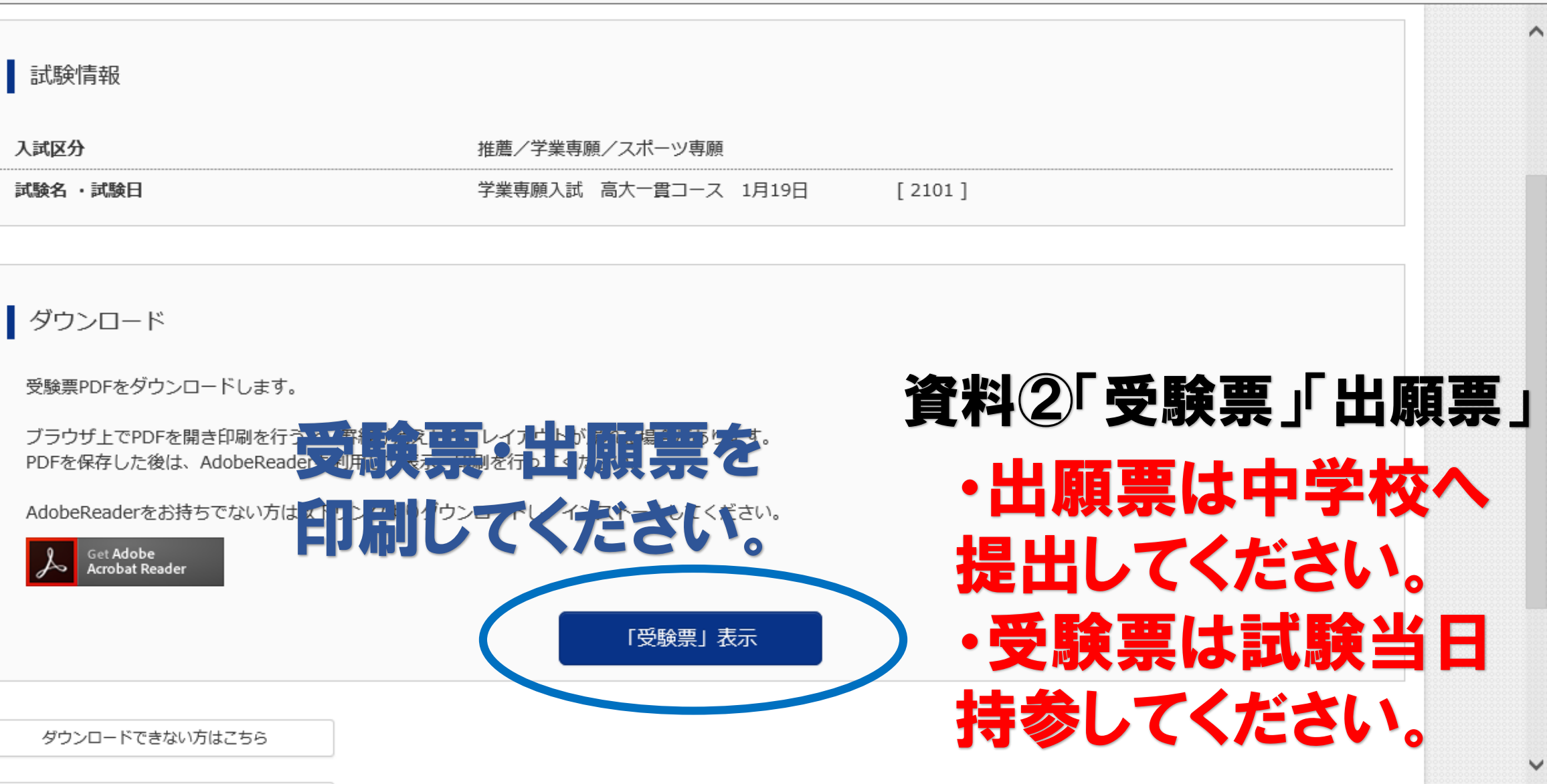

يلر

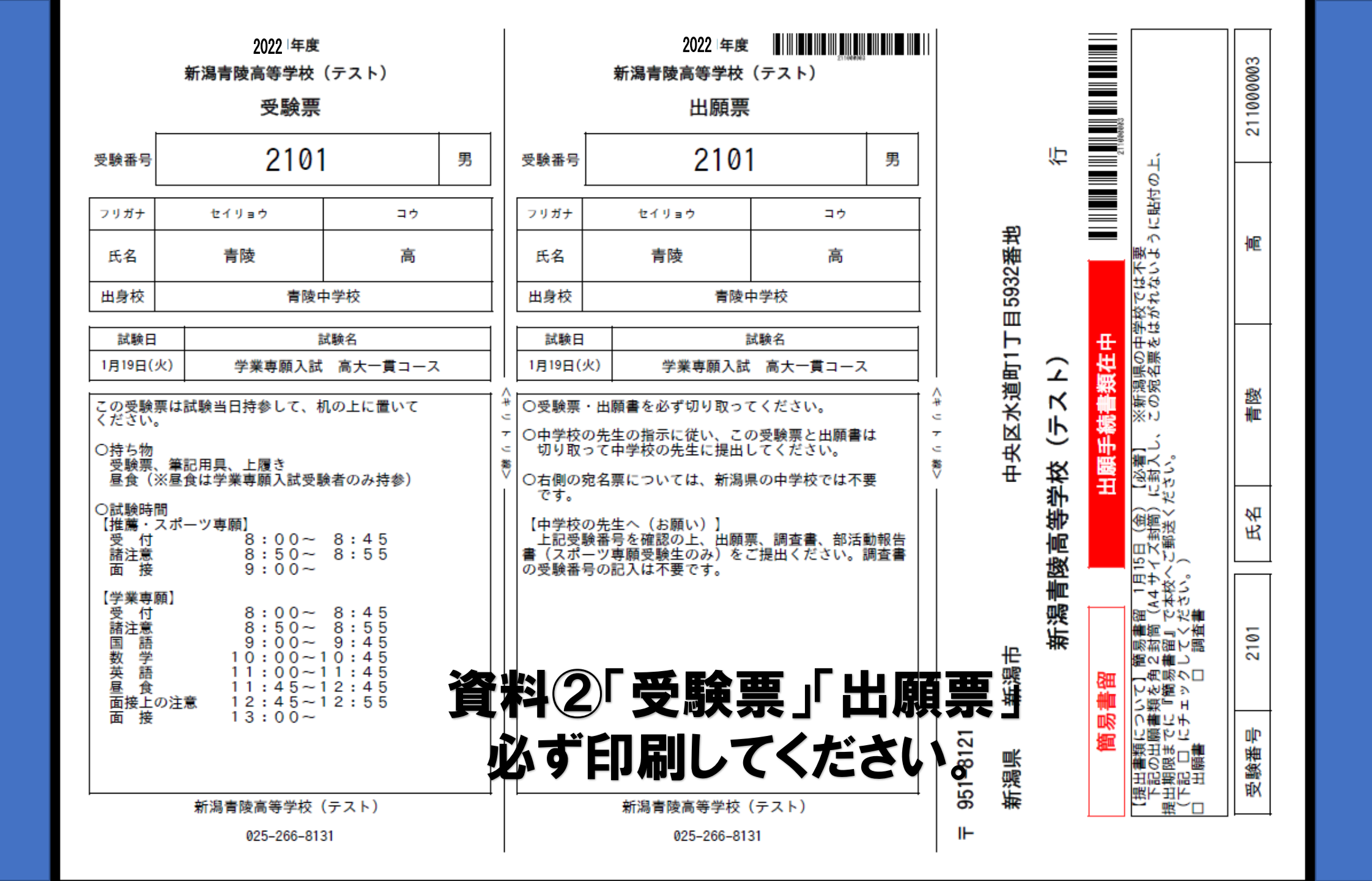